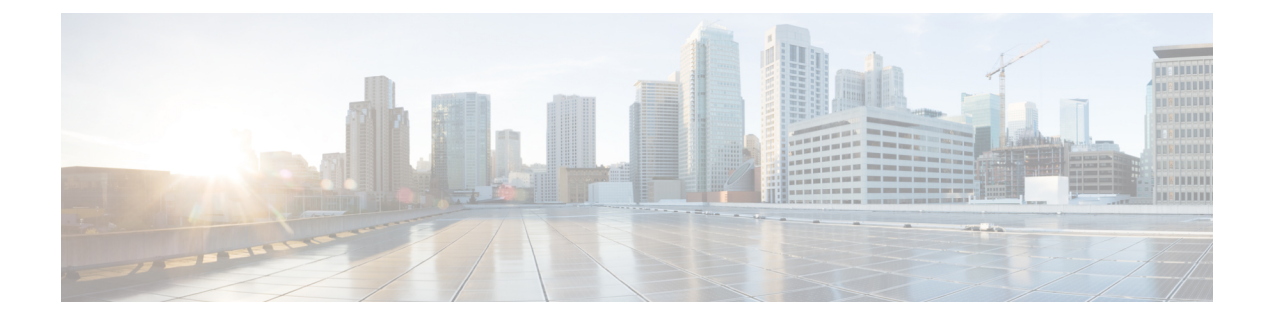

# セキュリティグループACLポリシーの設定

セキュリティグループアクセスコントロールリスト(SGACL)を使用して、ユーザーと宛 先リソースのセキュリティグループの割り当てに基づいて、ユーザーが実行できる操作を制御 できます。Cisco TrustSecドメイン内のポリシーの適用は、軸の1つが送信元セキュリティグ ループ番号、もう1つの軸が宛先セキュリティグループ番号である、許可マトリックスで表示 されます。マトリクスの本体の各セルには送信元セキュリティグループから宛先セキュリティ グループ宛てに送信されるパケットに適用される必要がある許可を指定する SGACL の順序リ ストを含めることができます。

- SGACL ポリシーの設定の制約事項 (1ページ)
- SGACL ポリシーに関する情報 (2ページ)
- SGACL ポリシーの設定方法 (3ページ)
- SGACL ポリシーの設定例 (13 ページ)
- ・セキュリティグループ ACL ポリシーの機能履歴 (16ページ)

## SGACL ポリシーの設定の制約事項

- ハードウェアの制限により、Cisco TrustSec SGACL はハードウェアのパント(CPUバウンド)トラフィックに適用できません。ソフトウェアでの SGACL の適用は、SVI、レイヤ2とレイヤ3の Location Identifier Separation Protocol(LISP)、およびループバックインターフェイスの CPU バウンドトラフィックではバイパスされます。
- SGACL ポリシーを設定する際に、IP バージョンを IPv4 または IPv6 から 非依存(IPv4 と IPv6 の両方に適用)に変更した場合(逆も同様)、IPv4 と IPv6 に対応する SGACL ポリ シーは管理 VRF インターフェイスを介して完全にダウンロードされません。
- SGACL ポリシーを設定する際に、既存の IP バージョンを他のバージョン(IPv4 または IPv6 または 非依存)に変更した場合(逆も同様)、RADIUS を使用して Cisco Identity Services Engine (ISE)からの認可変更(CoA)を実行しないでください。代わりに、SSH を使用して cts refresh policy コマンドを実行し、手動でポリシーをリフレッシュします。
- デフォルトのアクションを deny all とした SGT 許可リストモデルを使用する場合、デバイスのリロード後に Cisco TrustSec ポリシーが ISE サーバーから部分的にダウンロードされることがあります。

これを回避するには、デバイスで静的ポリシーを定義します。deny all オプションが適用 されている場合でも、静的ポリシーはトラフィックを許可します。これにより、デバイス はISEサーバーからポリシーをダウンロードし、定義された静的ポリシーを上書きできま す。デバイス SGT では、グローバル コンフィギュレーション モードで次のコマンドを設 定します。

- cts role-based permissions from <sgt\_num> to unknown
- cts role-based permissions from unknown to <sgt num>

## SGACLポリシーに関する情報

このセクションでは、SGACL ポリシーの設定について説明します。

#### SGACL ロギング

標準 IP アクセスリストによって許可または拒否されたパケットに関するログメッセージが、 デバイスによって表示されます。つまり、SGACLと一致するパケットがあった場合は、その パケットに関するログ通知メッセージがコンソールに送信されます。コンソールに表示される メッセージのレベルは、syslog メッセージを管理する logging console コマンドで管理されま す。Cisco IOS XE Amsterdam 17.3.1 以前のリリースでは、SGACL ロギングは、CPU 集約型の メカニズムで行われていました。Cisco IOS XE Amsterdam 17.3.1 以降のリリースでは、SGACL ロギングは、はるかに高いロギングレートを可能にするNetFlowハードウェアを使用するよう に拡張されました。

ハードウェアでのSGACLロギングは、ロールベースアクセスコントロールリスト (RBACL) でのみサポートされています。

SGACL をトリガーする最初のパケットはフローを作成し、非アクティブフローとアクティブ フローのNetFlowタイムアウトはそれぞれ30秒および1分でロギングされます。後続のパケッ トは、5分間隔で収集された後、ロギングされます。ログメッセージにはアクセスリスト番号、 パケットの許可または拒否に関する状況、パケットの送信元 IP アドレスまたは宛先 IP アドレ ス、パケットが入力されたインターフェイス、および直前の5分間に許可または拒否された送 信元からのパケット数が示されます。

<sup>(</sup>注)

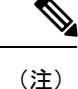

- ハードウェアでの SGACL ロギングは NetFlow を使用して行われるため、NetFlow ベースの機能がインターフェイスに適用されると、そのインターフェイスのロギングは古いメカニズムにフォールバックします。NetFlowベースの機能が削除されると、そのインターフェイスの NetFlow ハードウェアを介したロギングが再開されます。残りのインターフェイスは、NetFlow ハードウェアを介してロギングを継続します。
  - 一度にデバイスに接続できる NetFlow モニターは15 台だけです。SGACL ロギングには、 IPv4 および IPv6 ロギング用にそれぞれ1 つの NetFlow モニターが必要です。ロギング用の NetFlow モニターが使用できない場合、SGACL ロギングは古いメカニズムによって行われます。必要な数の NetFlow モニターが使用可能になったら、cts role-based permissions コマンドを実行して、NetFlow ハードウェアを介してロギングを再度トリガーします。
  - ログACEに送信元ポート番号、宛先ポート番号、使用中のプロトコル以外のフィールドがある場合、ロギングは古いメカニズムによって行われます。

### SGACL ポリシーの設定方法

このセクションでは、さまざまな SGACL ポリシー設定について説明します。

#### SGACL ポリシーの設定プロセス

Cisco TrustSec のセキュリティグループ ACL (SGACL) ポリシーを設定してイネーブルにする には、次の手順を実行します。

1. SGACL ポリシーの設定は、Cisco Secure Access Control Server (ACS) または Cisco Identity Services Engine (ISE) の主にポリシー管理機能によって実行する必要があります。

SGACL ポリシーの設定のダウンロードに Cisco Secure ACS または Cisco ISE 上の AAA を 使用しない場合は、SGACL のマッピングとポリシーを手動で設定できます。

## 

- (注) Cisco Secure ACS または Cisco ISE からダイナミックにダウンロードされた SGACL ポリシー は、競合のローカル定義されたポリシーよりも優先されます。
- ルーテッドポートの出力トラフィックに対するSGACLポリシーの適用を有効にするには、 「SGACLポリシーの適用のグローバルな有効化」セクションに記載されているように、 SGACLポリシー適用を有効にします。
- VLAN内のスイッチングされたトラフィック、またはVLANに関連付けられたSVIに転送 されるトラフィックに対してSGACLポリシーの適用を有効にするには、「VLANに対す るSGACLポリシーの適用の有効化」セクションの説明に従って、特定のVLANに対して SGACLポリシーの適用を有効にします。

#### SGACL ポリシーの適用のグローバルな有効化

Cisco TrustSec をイネーブルにしたルーテッドインターフェイスで SGACL ポリシーの強制を グローバルにイネーブルにする必要があります。

ルーテッドインターフェイスのSGACLポリシーの強制をイネーブルにするには、次の作業を 行います。

#### 手順

|               | コマンドまたはアクション                                                                      | 目的                                                           |
|---------------|-----------------------------------------------------------------------------------|--------------------------------------------------------------|
| ステップ1         | enable                                                                            | 特権 EXEC モードを有効にします。                                          |
|               | 例:<br>Device# <b>enable</b>                                                       | パスワードを入力します(要求された場<br>合)。                                    |
| ステップ <b>2</b> | <b>configure terminal</b><br>例:<br>Device# <b>configure terminal</b>              | グローバル コンフィギュレーション<br>モードを開始します。                              |
| ステップ <b>3</b> | cts role-based enforcement<br>例:<br>Device(config)# cts role-based<br>enforcement | ルーテッドインターフェイスで Cisco<br>TrustSec SGACLポリシーの強制をイネー<br>ブルにします。 |
| ステップ4         | end<br>例:<br>Device(config)# end                                                  | グローバル コンフィギュレーション<br>モードを終了し、特権 EXEC モードに<br>戻ります。           |

### インターフェイスあたりの SGACL ポリシーの適用の有効化

まず、Cisco TrustSec を有効にしたルーテッドインターフェイスで SGACL ポリシーの適用をグローバルに有効にする必要があります。この機能はポート チャネル インターフェイスではサポートされません。

レイヤ3インターフェイスでのSGACLポリシーの適用を有効化するには、次の作業を行います。

|       | コマンドまたはアクション          | 目的                  |
|-------|-----------------------|---------------------|
| ステップ1 | enable                | 特権 EXEC モードを有効にします。 |
|       | 例:                    | パスワードを入力します(要求された場  |
|       | Device# <b>enable</b> | 合)。                 |

|       | コマンドまたはアクション                                     | 目的                         |
|-------|--------------------------------------------------|----------------------------|
| ステップ2 | configure terminal                               | グローバル コンフィギュレーション          |
|       | 例:                                               | モートを開始しよす。                 |
|       | Device# configure terminal                       |                            |
| ステップ3 | interface type slot/port                         | インターフェイスを設定し、インター          |
|       | 例:                                               | フェイス コンフィギュレーション モー        |
|       | Device(config)# interface<br>gigabitethernet 6/2 | ドを開始します。                   |
| ステップ4 | cts role-based enforcement                       | ルーテッドインターフェイスで Cisco       |
|       | 例:                                               | TrustSec SGACL ポリシーの強制をイネー |
|       | Device(config-if)# cts role-based<br>enforcement | ブルにします。                    |
| ステップ5 | end                                              | インターフェイスコンフィギュレーショ         |
|       | 例:                                               | ンモードを終了し、特権 EXEC モード       |
|       | Device(config-if)# <b>end</b>                    | に戻ります。                     |
| ステップ6 | show cts interface                               | (任意)インターフェイスごとの Cisco      |
|       | 例:                                               | TrustSecステートおよび統計情報を表示     |
|       | Device# show cts interface                       | します。                       |

### VLAN に対する SGACL ポリシーの強制のイネーブル化

VLAN 内のスイッチングされたトラフィック、または VLAN に関連付けられた SVI に転送さ れるトラフィックに対してアクセス コントロールを適用するには、特定の VLAN に対して SGACL ポリシーの強制をイネーブルにする必要があります。

VLAN または VLAN リスト内で、SGACL ポリシーの強制をイネーブルにするには、次の作業 を行います。

|       | コマンドまたはアクション                                           | 目的                              |
|-------|--------------------------------------------------------|---------------------------------|
| ステップ1 | enable                                                 | 特権 EXEC モードを有効にします。             |
|       | 例:<br>Device# <b>enable</b>                            | パスワードを入力します(要求された場<br>合)。       |
| ステップ2 | configure terminal<br>例:<br>Device# configure terminal | グローバル コンフィギュレーション<br>モードを開始します。 |

|       | コマンドまたはアクション                                                                                                    | 目的                                                                |
|-------|----------------------------------------------------------------------------------------------------|-------------------------------------------------------------------|
| ステップ3 | cts role-based enforcement vlan-list<br>vlan-list<br>例:<br>Device(config)# cts role-based<br>enforcement vlan-list 31-35,41 | VLAN または VLAN リストで Cisco<br>TrustSec SGACL ポリシーの強制をイネー<br>ブルにします。 |
| ステップ4 | end<br>例:<br>Device(config)# end                                                                                            | グローバル コンフィギュレーション<br>モードを終了し、特権 EXEC モードに<br>戻ります。                |

## SGACL モニター モードの設定

SGACL モニターモードを設定する前に、次の点を確認してください。

- Cisco TrustSec が有効になっている。
- カウンタが有効になっている。

| -     |                                                                        |                                           |
|-------|------------------------------------------------------------------------|-------------------------------------------|
|       | コマンドまたはアクション                                                           | 目的                                        |
| ステップ1 | enable                                                                 | 特権 EXEC モードを有効にします。                       |
|       | 例:                                                                     | パスワードを入力します(要求された場                        |
|       | Device# <b>enable</b>                                                  | 合) 。                                      |
| ステップ2 | configure terminal                                                     | グローバル コンフィギュレーション                         |
|       | 例:                                                                     | モードを開始します。                                |
|       | Device# configure terminal                                             |                                           |
| ステップ3 | cts role-based monitor all                                             | グローバルモニターモードを有効にしま                        |
|       | 例:                                                                     | す。                                        |
|       | <pre>Device(config) # cts role-based monitor all</pre>                 |                                           |
| ステップ4 | cts role-based monitor permissions from                                | IPv4/IPv6 ロール ベース アクセス コン                 |
|       | $\{sgt\_num\}$ to $\{dgt\_num\}$ [Ipv4   Ipv6]                         | トロールリスト(RBACL)(セキュリ                       |
|       | 例:                                                                     | アイクルーノタク(SGI): 接続光ク<br>ループタグ(DGT)ペア)のモニター |
|       | <pre>Device(config)# cts role-based permissions from 2 to 3 ipv4</pre> | モードを有効にします。                               |
| ステップ5 | end                                                                    | グローバル コンフィギュレーション                         |
|       | 例:                                                                     | モードを終了し、特権 EXEC モードに                      |
|       | Device(config)# <b>end</b>                                             | 展ります。                                     |

|               | コマンドまたはアクション                                                                                                    | 目的                                                                                                    |
|---------------|----------------------------------------------------------------------------------------------------|----------------------------------------------------------------------------------------------------|
| ステップ6         | <pre>show cts role-based permissions from {sgt_num} to {dgt_num} [ipv4   ipv6] [details] 例: Device# show cts role-based permissions from 2 to 3 ipv4 details</pre> | <ul> <li>(任意) SGACL ポリシーとペアごとの</li> <li>モニターモード機能に関する詳細を表示</li> <li>します。<sgt-dgt>ペアでセルごとの</sgt-dgt></li> <li>モニターモードが有効になっている場</li> <li>合、コマンド出力にはモニター対象が表示されます。</li> </ul> |
| ステップ <b>1</b> | show cts role-based counters [ipv4   ipv6]<br>例:<br>Device# show cts role-based counters<br>ipv4                                                                   | (任意)IPv4 および IPv6 イベントのす<br>べての SGACL 適用の統計情報を表示し<br>ます。                                                                                                    |

### SGACL ポリシーの手動設定

SGT と DGT の範囲にバインドされたロールベース アクセス コントロール リストは、出力ト ラフィックに適用される Cisco TrustSec ポリシーである SGACL を形成します。SGACL ポリ シーの設定は、Cisco ISE または Cisco Secure ACS のポリシー管理機能を使用して行うのが最適 です。SGACL ポリシーを手動で(つまりローカルに)設定するには、ロールベース ACL を設 定し、ロールベース ACL を SGT の範囲にバインドします。

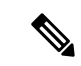

(注) Cisco ISE または Cisco ACS からダイナミックにダウンロードされた SGACL ポリシーは、競合の手動設定されたポリシーよりも優先されます。

#### IPv4 SGACL ポリシーの設定と適用

(注) SGACL およびロールベース アクセス コントロール リスト (RBACL) を設定する場合、名前 付きアクセスコントロールリスト (ACL) はアルファベットで始まる必要があります。

|       | コマンドまたはアクション                                           | 目的                              |
|-------|--------------------------------------------------------|---------------------------------|
| ステップ1 | enable                                                 | 特権 EXEC モードを有効にします。             |
|       | 例:<br>Device# <b>enable</b>                            | パスワードを入力します(要求された場<br>合)。       |
| ステップ2 | configure terminal<br>例:<br>Device# configure terminal | グローバル コンフィギュレーション<br>モードを開始します。 |

I

|       | コマンドまたはアクション                                                                                                    | 目的                                                                                                    |
|-------|----------------------------------------------------------------------------------------------------|----------------------------------------------------------------------------------------------------|
| ステップ3 | ip access-list role-based <i>rbacl-name</i><br>例:<br>Device(config)# ip access-list<br>role-based allow_webtraff                                                                                                    | ロールベースの ACL を作成して、ロー<br>ルベース ACL コンフィギュレーション<br>モードを開始します。                                                                                                    |
| ステップ4 | <pre>{[ sequence-number]   default   permit   deny   remark} 何 : Device (config-rb-acl) # 10 permit tcp dst eq 80 dst eq 20</pre>                                                                                          | <ul> <li>RBACLのアクセスコントロールエントリ(ACE)を指定します。</li> <li>拡張名前付きアクセスリストコンフィギュレーションモードで使用可能なコマンドおよびオプションの大部分を、送信元および宛先フィールドを省略して使用できます。</li> <li>Enterキーを押してACEを完了し、次の手順を開始します。</li> <li>次のACEコマンドまたはキーワードはサポートされていません。</li> <li>reflect</li> <li>evaluate</li> <li>time-range</li> </ul> |
| ステップ5 | exit<br>例:<br>Device(config-rb-acl)# exit                                                                                                    | ロールベース ACL コンフィギュレー<br>ション モードを終了し、グローバル コ<br>ンフィギュレーション モードに戻りま<br>す。                                                                                                    |
| ステップ6 | <pre>cts role-based permissions {default   [from   {sgt_num   unknown} to {dgt_num       unknown }] {rbacls   ipv4 rbacls} 例 :     Device (config) # cts role-based     permissions from 55 to 66     allow_webtraff</pre> | SGT と DGT を RBACL にバインドしま<br>す。この設定は、Cisco ISE または Cisco<br>Secure ACS で設定された許可マトリッ<br>クスにデータを入力することに似ていま<br>す。<br>・デフォルト:デフォルトの権限リス<br>ト                                                                                                    |

|       | コマンドまたはアクション                                           | 目的                                       |
|-------|--------------------------------------------------------|------------------------------------------|
|       |                                                        | 定できないパケットに適用されま<br>す。                    |
|       |                                                        | • ipv4 : 次の RBACL が IPv4 であるこ<br>とを示します。 |
|       |                                                        | ・ <i>rbacls</i> :RBACLの名前                |
| ステップ1 | end                                                    | グローバル コンフィギュレーション                        |
|       | 例:                                                     | モードを終了し、特権 EXEC モードに                     |
|       | Device(config)# <b>end</b>                             | 戻ります。                                    |
| ステップ8 | show cts role-based permissions                        | (任意)RBACL 設定に対する権限を表                     |
|       | 例:                                                     | 示します。                                    |
|       | Device# show cts role-based permissions                |                                          |
| ステップ9 | <pre>show ip access-lists {rbacls   ipv4 rbacls}</pre> | (任意) すべてのRBACLまたは指定さ                     |
|       | 例:                                                     | れた RBACL の ACE を表示します。                   |
|       | Device# show ip access-lists<br>allow_webtraff         |                                          |

#### IPv6 SGACL ポリシーの設定

IPv6 SGACL ポリシーを手動で設定するには、次の作業を行います。

|       | コマンドまたはアクション                                                                         | 目的                         |
|-------|--------------------------------------------------------------------------------------|----------------------------|
| ステップ1 | enable                                                                               | 特権 EXEC モードを有効にします。        |
|       | 例:                                                                                   | パスワードを入力します(要求された場         |
|       | Device# <b>enable</b>                                                                | 合)。                        |
| ステップ2 | configure terminal                                                                   | グローバル コンフィギュレーション          |
|       | 例:                                                                                   | モードを開始します。                 |
|       | Device# configure terminal                                                           |                            |
| ステップ3 | ipv6 access-list role-based sgacl-name                                               | 名前付き IPv6 SGACL を作成して、IPv6 |
|       | 例:                                                                                   | ロールベース ACL コンフィギュレー        |
|       | Device(config)# ipv6 access-list                                                     | ション モードを開始します。<br>         |
|       | role-based sgaciname                                                                 |                            |
| ステップ4 | {permit   deny } protocol [dest-option                                               | RBACL のアクセス コントロール エン      |
|       | dest-option-type {doh-number   doh-type}]<br>[ dscp cp-value] [ flow-label fl-value] | トリ(ACE)を指定します。             |

| コマ                                      | ンドまたはアクション                                                                                                    | 目的                                                                                              |
|-----------------------------------------|----------------------------------------------------------------------------------------------------|-------------------------------------------------------------------------------------------------|
| [mob<br>mh-ty<br>routin<br>log-in<br>例: | <pre>ility   mobility-type {mh-number   pe}] [routing   routing-type ag-number] [fragments] [log   nput] [ sequence seqno]</pre> | 拡張名前付きアクセス リスト コンフィ<br>ギュレーション モードで使用可能なコ<br>マンドおよびオプションの大部分を、送<br>信元および宛先フィールドを省略して使<br>用できます。 |
| Devic<br>dest-                          | <pre>ce(config-ipv6rb-acl) # permit 33<br/>coption dscp af11</pre>                                                               | 次の ACE コマンドまたはキーワードは<br>サポートされていません。                                                            |
|                                         |                                                                                                    | <ul> <li>reflect</li> <li>evaluate</li> <li>time-range</li> </ul>                               |
| ステップ5 end<br>例:                         | n (aanfig intfrh aal)# <b>aad</b>                                                                                                | IPv6 ロールベース ACL コンフィギュ<br>レーションモードを終了し、特権 EXEC<br>モードに戻ります。                                     |

## 手動で SGACL ポリシーを適用する方法

手動で SGACL ポリシーを適用するには、次の作業を行います。

|       | コマンドまたはアクション                                                                                                | 目的                                                        |  |  |
|-------|----------------------------------------------------------------------------------------------------|-----------------------------------------------------------|--|--|
| ステップ1 | enable                                                                                                    | 特権 EXEC モードを有効にします。                                       |  |  |
|       | 例:                                                                                                    | パスワードを入力します(要求された場                                        |  |  |
|       | Device# <b>enable</b>                                                                                       | 合)。                                                       |  |  |
| ステップ2 | configure terminal                                                                                          | グローバル コンフィギュレーション                                         |  |  |
|       | 例:                                                                                                    | モードを開始します。                                                |  |  |
|       | Device# configure terminal                                                                                  |                                                           |  |  |
| ステップ3 | cts role-based permissions default [ipv4                                                                    | デフォルト SGACL を指定します。デ                                      |  |  |
|       | [sgacl-name3]]]                                                                                             | フォルトボリシーは明示的なボリシー<br>が送信元と宛先セキュリティグループの<br>間にない場合に適用されます。 |  |  |
|       | 例:                                                                                                    |                                                           |  |  |
|       | Device(config)# cts role-based<br>permissions default MYDEFAULTSGACL                                        |                                                           |  |  |
| ステップ4 | cts role-based permissions from                                                                             | 送信元セキュリティ グループ (SGT)                                      |  |  |
|       | {source-sgt   unknown} to {dest-sgt  <br>unknown} [ipv4   ipv6] sgacl-name1<br>[sgacl-name2 [sgacl-name3]]] | と宛先セキュリティグループ (DGT) に                                     |  |  |
|       |                                                                                                    | 週用する SGACL を指定します。<br>source-satと dest-satの値範囲け1~         |  |  |
|       |                                                                                                    | ource-ser c uest-ser vy le rely a 1                       |  |  |

|       | コマンドまたはアクション                         | 目的                                                                                             |  |  |
|-------|--------------------------------------|------------------------------------------------------------------------------------------------|--|--|
|       | 例:<br>Device(config)# cts role-based | 65533 です。デフォルトでは、SGACL<br>は IPv4 であると見なされます。                                                   |  |  |
|       | permissions from 3 to 5 SRB3 SRB5    | • from : 送信元 SGT を指定します。                                                                       |  |  |
|       |                                      | •to:宛先セキュリティグループを指<br>定します。                                                                    |  |  |
|       |                                      | <ul> <li>unknown:SGACLがセキュリティ<br/>グループ(送信元または宛先)を特<br/>定できないパケットに適用されま<br/>す。</li> </ul>       |  |  |
|       |                                      | <ul> <li>(注) ACS から動的にダウンロー</li> <li>ドされた SGACL ポリシー</li> <li>は、競合の手動ポリシーよりも優先されます。</li> </ul> |  |  |
| ステップ5 | end<br>例:<br>Device(config)# end     | グローバル コンフィギュレーション<br>モードを終了し、特権 EXEC モードに<br>戻ります。                                             |  |  |

### SGACL ポリシーの表示

Cisco TrustSec デバイスクレデンシャルとAAAの設定後、認証サーバーからダウンロードされたか、または手動で設定された Cisco TrustSec SGACLポリシーを検証できます。Cisco TrustSecは、インターフェイスに対する認証および許可、SXP、または IP アドレスおよび SGT の手動マッピングによって新しい SGT を学習すると、SGACL ポリシーをダウンロードします。

キーワードを使用して、許可マトリクスの全部または一部を表示できます。

- from キーワードを省略すると、許可マトリックスのカラムが表示されます。
- ・toキーワードを省略すると、許可マトリックスの行が表示されます。
- from および to キーワードを省略すると、許可マトリックス全体が表示されます。
- from および to キーワードが指定されている場合、許可マトリックスから1つのセルが表示され、details キーワードを使用できます。details が入力された場合、1つのセルの SGACL の ACE が表示されます。

SGACL ポリシーの許可マトリクスの内容を表示するには、次の作業を行います。

|               | コマンドまたはアクション                                                                                                    | 目的                                                                                                    |  |  |
|---------------|----------------------------------------------------------------------------------------------------|----------------------------------------------------------------------------------------------------|--|--|
| ステップ1         | enable                                                                                                    | 特権 EXEC モードを有効にします。                                                                                                    |  |  |
|               | 例:                                                                                                    | パスワードを入力します(要求された場                                                                                                    |  |  |
|               | Device> enable                                                                                                    | 合)。                                                                                                    |  |  |
| ステップ <b>2</b> | show cts role-based permissions default<br>[ipv4   ipv6   details]                                                                                                    | デフォルトポリシーのSGACLのリスト<br>を表示します。                                                                                                    |  |  |
|               | 例:                                                                                                    |                                                                                                    |  |  |
|               | Device# show cts role-based permissions<br>default MYDEFAULTSGACL                                                                                                    |                                                                                                    |  |  |
| ステップ3         | <pre>show cts role-based permissions from {source-sgt   unknown} to {dest-sgt   unknown}] [ipv4   ipv6   details] 例 : Device# show cts role-based permissions from 3</pre> | 送信元セキュリティグループ (SGT)<br>と宛先セキュリティグループ (DGT) に<br>適用する SGACL を指定します。<br>source-sgt と dest-sgt の値範囲は 1 ~<br>65533 です。デフォルトでは、SGACL<br>は IPv4 であると見なされます。 |  |  |
|               |                                                                                                    | • from : 送信元 SGT を指定します。                                                                                                    |  |  |
|               |                                                                                                    | •to:宛先セキュリティグループを指<br>定します。                                                                                                    |  |  |
|               |                                                                                                    | <ul> <li>unknown: SGACL がセキュリティ<br/>グループ(送信元または宛先)を特<br/>定できないパケットに適用されま<br/>す。</li> </ul>                                                            |  |  |
|               |                                                                                                    | <ul> <li>(注) ACS から動的にダウンロー</li> <li>ドされた SGACL ポリシー</li> <li>は、競合の手動ポリシーよりも優先されます。</li> </ul>                                                        |  |  |
| ステップ4         | exit                                                                                                    | 特権 EXEC モードを終了します。                                                                                                    |  |  |
|               | 例:                                                                                                    |                                                                                                    |  |  |
|               | Device# <b>exit</b>                                                                                                    |                                                                                                    |  |  |

## ダウンロードされた SGACL ポリシーのリフレッシュ

| 于順            |                                                                               |                                                                                                    |
|---------------|-------------------------------------------------------------------------------|----------------------------------------------------------------------------------------------------|
|               | コマンドまたはアクション                                                                  | 目的                                                                                                    |
| ステップ1         | enable                                                                        | 特権 EXEC モードを有効にします。                                                                                                    |
|               | 例:<br>Device> <b>enable</b>                                                   | パスワードを入力します(要求された場<br>合)。                                                                                                    |
| ステップ <b>2</b> | cts refresh policy {peer [peer-id]   sgt<br>[sgt_number   default   unknown]} | 認証サーバーからのSGACLポリシーの<br>即時リフレッシュを実行します。                                                                                                    |
|               | 例:<br>Device# cts refresh policy peer<br>my_cisco_ise                         | <ul> <li>peer-id が指定される場合、指定されたピア接続に関連するポリシーだけがリフレッシュされます。すべてのピアポリシーを更新するには、IDを指定しないで Enter を押します。</li> </ul>                                                                                                    |
|               |                                                                               | <ul> <li>SGT 番号が指定されている場合、<br/>その SGT に関連するポリシーだけ<br/>がリフレッシュされます。すべての<br/>セキュリティ グループ タグ ポリ<br/>シーをリフレッシュするには、SGT<br/>番号を指定せずに Enter を押しま<br/>す。デフォルトポリシーをリフレッ<br/>シュするには、default を選択しま<br/>す。不明なポリシーをリフレッシュ<br/>するには、unknownを選択します。</li> </ul> |
| ステップ3         | exit                                                                          | 特権 EXEC モードを終了します。                                                                                                    |
|               | 例:<br>Device# <b>exit</b>                                                     |                                                                                                    |

#### 手順

## SGACL ポリシーの設定例

次のセクションでは、さまざまな SGACK ポリシーの設定例を示します。

### 例:SGACLポリシーの適用のグローバルな有効化

次に、SGACLポリシーの適用をグローバルに有効にする例を示します。

Device> enable Device# configure terminal Device(config)# cts role-based enforcement

### 例:インターフェイスあたりの SGACL ポリシーの適用の有効化

次に、インターフェイスごとに SGACL ポリシーの適用を有効にする例を示します。

```
Device> enable
Device# configure terminal
Device(config)# interface gigabitethernet 1/0/2
Device(config-if)# cts role-based enforcement
Device(config-if)# end
```

#### 例: VLAN に対する SGACL ポリシーの適用の有効化

次に、VLAN 上で SGACL ポリシーの適用を有効にする例を示します。

Device> enable Device# configure terminal Device(config)# cts role-based enforcement vlan-list 31-35,41 Device(config)# exit

### 例:SGACL モニターモードの設定

次に、SGACL モニターモードを設定する例を示します。

```
Device> enable
Device# configure terminal
Device(config)# cts role-based monitor enable
Device(config)# cts role-based permissions from 2 to 3 ipv4
Device# show cts role-based permissions from 2 to 3 ipv4
```

```
Device# show cts role-based permissions from 2 to 3 ipv4 details
```

Role-based IPv4 counters From To SW-Denied HW-Denied SW-Permitt HW Permitt SW-Monitor HW-Monitor

| * | * | 0 | 0 | 8 | 18962 | 0 | 0      |
|---|---|---|---|---|-------|---|--------|
| 2 | 3 | 0 | 0 | 0 | 0     | 0 | 341057 |

### 例:SGACL ポリシーの手動設定

次に、SGACL ポリシーを手動で設定する例を示します。

```
Device> enable
Device# configure terminal
Device(config) # ip access role allow webtraff
Device(config-rb-acl) # 10 permit tcp dst eq 80
Device(config-rb-acl)# 20 permit tcp dst eq 443
Device(config-rb-acl)# 30 permit icmp
Device (config-rb-acl) # 40 deny ip
Device(config-rb-acl)# exit
Device (config) # cts role-based permissions from 55 to 66 allow webtraff
Device# show ip access allow webtraff
Role-based IP access list allow_webtraff
    10 permit tcp dst eq www
    20 permit tcp dst eq 443
    30 permit icmp
    40 deny ip
Device# show cts role-based permissions from 2 to 5
Role-based permissions from group 2 to group 5:
srb2
```

#### 例:SGACL の手動適用

srb5

次に、SGACL ポリシーを手動で適用する例を示します。

```
Device> enable
Device# configure terminal
Device(config)# cts role-based permissions default MYDEFAULTSGACL
Device(config)# cts role-based permissions from 3 to 5 SRB3 SRB5
Device(config)# exit
```

#### 例:SGACLポリシーの表示

次に、セキュリティグループ3から送信されたトラフィックのSGACLポリシーの許可マトリクスの内容を表示する例を示します。

```
Device> enable
Device# show cts role-based permissions from 3
Role-based permissions from group 3 to group 5:
SRB3
SRB5
```

```
Role-based permissions from group 3 to group 7: SRB4
```

## セキュリティグループ ACL ポリシーの機能履歴

次の表に、このモジュールで説明する機能のリリースおよび関連情報を示します。

これらの機能は、特に明記されていない限り、導入されたリリース以降のすべてのリリースで使用できます。

| リリース                             | 機能                     | 機能情報                                                                         |
|----------------------------------|------------------------|------------------------------------------------------------------------------|
| Cisco IOS XE Fuji 16.9.2         | セキュリティグループ<br>ACL ポリシー | SGACLを使用して、ユーザーと宛先リ<br>ソースのセキュリティグループの割り<br>当てに基づいて、ユーザーが実行でき<br>る操作を制御できます。 |
| Cisco IOS XE Amsterdam<br>17.3.1 | 拡張 SGACL ロギング          | 拡張ACLロギングにより、NetFlowハー<br>ドウェアを使用してはるかに高いレー<br>トでロギングを実行できます。                |

Cisco Feature Navigator を使用すると、プラットフォームおよびソフトウェアイメージのサポート情報を検索できます。Cisco Feature Navigator には、http://www.cisco.com/go/cfn [英語] からア クセスします。

翻訳について

このドキュメントは、米国シスコ発行ドキュメントの参考和訳です。リンク情報につきましては 、日本語版掲載時点で、英語版にアップデートがあり、リンク先のページが移動/変更されている 場合がありますことをご了承ください。あくまでも参考和訳となりますので、正式な内容につい ては米国サイトのドキュメントを参照ください。